# -eConstruction-

# Mise à l'enquête publique (Bulletin officiel numérique)

Formation Utilisateurs eConstruction

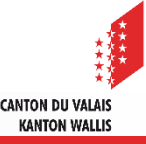

# Sommaire

- Généralités
- Procédure
- Gestion des enquêtes publiques : création
- Gestion enquête
- Gestion des documents à consulter
- Annulation d'une enquête publique
- Gestion des erreurs d'envoi au bulletin officiel numérique

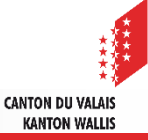

# Généralités

- Une enquête publique est gérée comme sous-dossier sur la plateforme.
- Plusieurs enquêtes publiques peuvent être créées pour une même demande d'autorisation de construire.
- eConstruction reprend tous les dossiers en état « Prêt pour la publication » jusqu'au jeudi midi (12h00) afin de les envoyer automatiquement au Bulletin officiel numérique.
- Une enquête publique dans l'état « Prêt pour la publication» peut être annulée sur la plateforme eConstruction jusqu'à la veille de la publication à midi.
- A titre exceptionnel, une enquête publiée de manière erronée sur eBO peut être annulée.
- Un mail de confirmation avec toutes les publications publiées est envoyé au SeCC pour les dossiers de compétence cantonale avec les fichiers en format PDF.
- Un mail de confirmation est envoyé à chaque Commune avec les fichiers en format PDF pour les dossiers de compétence communale et cantonale publiés sur leur territoire respectif.
- ✓ Une fois qu'une enquête a été publiée des oppositions peuvent être faites.
- Après avoir saisi les oppositions, l'organe compétent peut effectuer des séances de conciliation.
- Lien pour accéder au Bulletin officiel numérique : <u>Bulletin officiel du canton du Valais (vs.ch</u>)

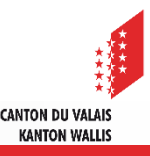

# Procédure

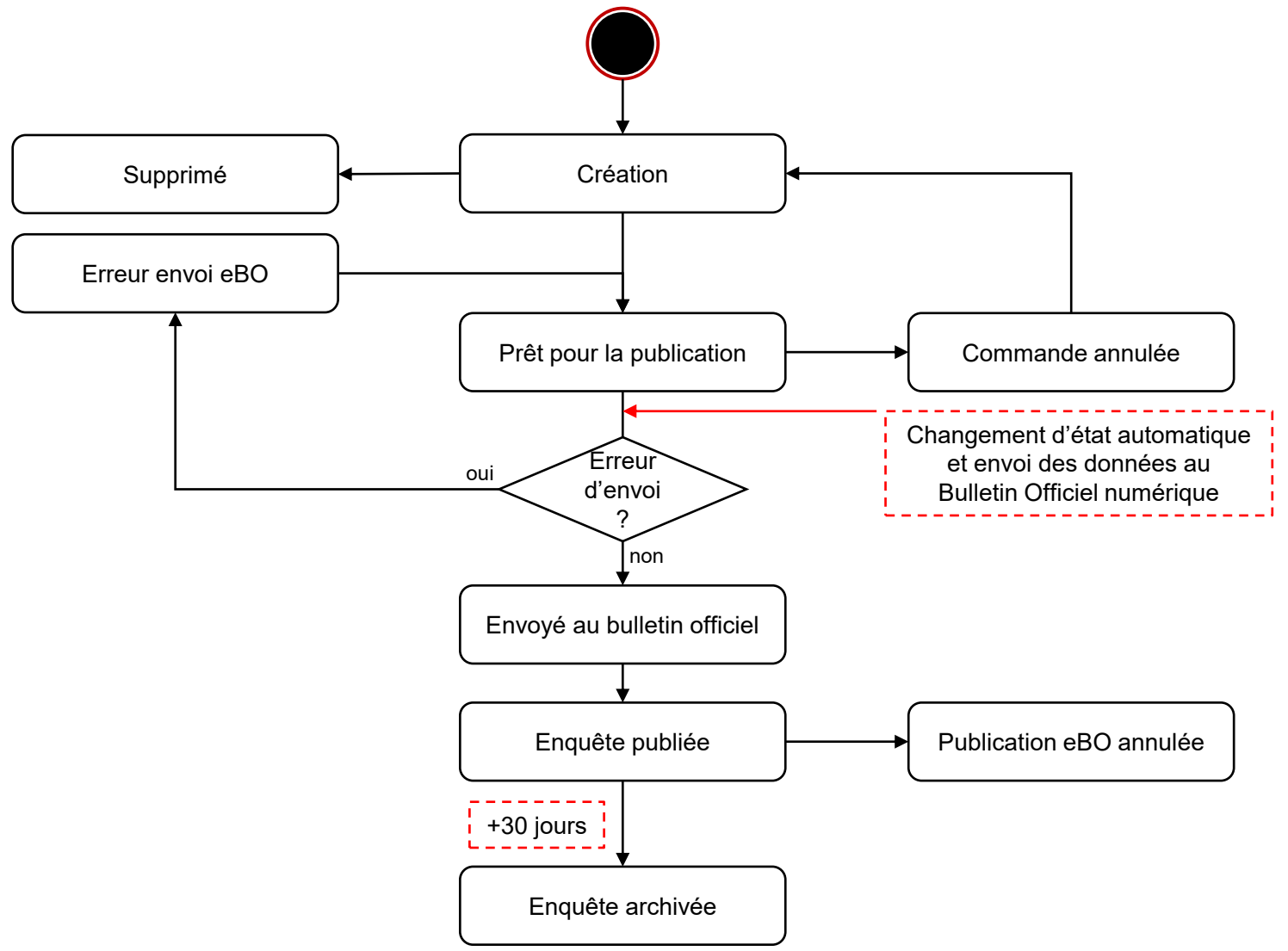

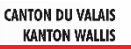

# **Gestion des enquêtes publiques : création**

- 1. Sélectionner la ressource « Publication à l'enquête publique et opposition »
- 2. Créer un sous-dossier de type "Enquête publique"

|                                                   | ≡ |
|---------------------------------------------------|---|
| <ul> <li>Informations partenaires</li> </ul>      |   |
| Requérant(e)(s)                                   |   |
| Propriétaire(s)                                   |   |
| Auteur(e)(s) des plans                            |   |
| <ul> <li>✓ Ouvrage &amp; Bien-fonds</li> </ul>    |   |
| <ul> <li>Formulaires spécifiques</li> </ul>       | _ |
| Formulaire RCCZ                                   |   |
| Validations                                       | _ |
| Gestion administrative                            | • |
| Gestion Rue et No                                 | ✓ |
| Demande de complément et renseignemen             | t |
| Publication à l'enquête publique et<br>opposition | 1 |
| Décisions                                         |   |
| Facturation                                       |   |
| Gestion des documents                             |   |
| Modèles                                           |   |
| Gestion contrôle d'accès dossier                  |   |
| Responsable dossier                               |   |
| Dossiers liés                                     |   |
| Délégation                                        |   |
| Messages & Requêtes                               |   |
| Historique des changements d'état                 |   |
|                                                   |   |

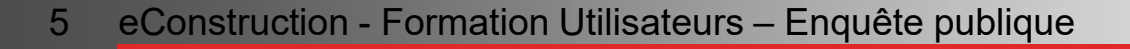

# **Gestion enquête 1/2**

Saisir les données nécessaires dans le formulaire

| =                                   | Dublication                                                                                                    |  |  |  |  |  |  |
|-------------------------------------|----------------------------------------------------------------------------------------------------|--|--|--|--|--|--|
| Publication                         | Publication                                                                                                    |  |  |  |  |  |  |
| Sélection des documents à consulter |                                                                                                    |  |  |  |  |  |  |
| Modèles                             | A Pour les publications, utilisez exclusivement eConstruction et jamais directement eBO. Vous éviterez ainsi des problèmes d'intégrité des données. |  |  |  |  |  |  |
| Historique des changements d'état   |                                                                                                    |  |  |  |  |  |  |
|                                     | Date de parution                                                                                                    |  |  |  |  |  |  |
|                                     | Date de parution souhaitée * 25.04.2025                                                                                                    |  |  |  |  |  |  |
|                                     | Fin de délai de rédaction/modification 24.04.2025<br>(jusqu'à 12h00)                                                                                |  |  |  |  |  |  |
|                                     | Fin de délai d'opposition 26.0 <mark>9</mark> .2025                                                                                                 |  |  |  |  |  |  |
|                                     | Données reprises automatiquement dès la sélection<br>de la date de parution souhaitée                                                               |  |  |  |  |  |  |

Sélectionner la date de parution souhaitée

La fin du délai de rédaction/modification est possible jusqu'à 12h00 la veille de la date de parution, les parutions ont lieu le vendredi.

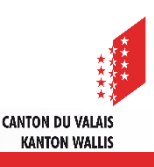

# **Gestion enquête 2/2**

- Possibilité de reprendre les données du dossier parent
- Toutes les données reprises sont modifiables

|                                     | ≡ |                                        |                                       |
|-------------------------------------|---|----------------------------------------|---------------------------------------|
| Publication                         | ٠ | Demande d'autorisation de co           | onstruire                             |
| Sélection des documents à consulter | ٠ |                                        |                                       |
| Modèles                             |   | Reprise des données du dossier (1)     | Copier données du dossier parent      |
| Historique des changements d'état   |   | parent                                 |                                       |
|                                     |   | Informations générales                 |                                       |
|                                     |   | Numéro de publication                  |                                       |
|                                     |   | État de la publication eBO             |                                       |
|                                     |   | Numéro pour consultation eConstruction | 332a3d9b                              |
|                                     |   | Titre du projet de construction *      |                                       |
|                                     |   | Requérant(e) 1                         |                                       |
|                                     |   | Personnalité juridique *               | ○ Personne physique ○ Personne morale |
|                                     |   | •                                      |                                       |
|                                     |   | Auteur(e) des plans 1                  |                                       |
|                                     |   | Personnalité juridique *               | ○ Personne physique ○ Personne morale |
|                                     |   | Nom *                                  |                                       |
|                                     |   | Prénom *                               |                                       |
|                                     |   | •                                      |                                       |
|                                     |   |                                        | Télécharger Sauvegarder               |

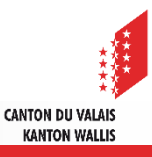

### Gestion des documents à consulter

- Sélectionner les documents à annexer à la publication excepté le document « Informations partenaires » car certaines données (protection des données) qui y figurent ne doivent pas être visibles dans la mise à l'enquête publique.
- Seuls les documents sélectionnés seront visibles dans le Bulletin officiel numérique. Il est très important de rendre visible uniquement les documents accessibles au public.
- Dès que la publication est prête, vous pouvez « Libérer pour publication ».
- Il est possible de sélectionner/désélectionner tous les documents à consulter et de télécharger les éléments sélectionnées en format PDF et ZIP

| Publication                                    | = | Sélection d                                                                  | des documents à consulter            |                                       |                  | Éléments sélectionné | is : 3 🕴 📕  |  |  |  |  |  |
|------------------------------------------------|---|------------------------------------------------------------------------------|--------------------------------------|---------------------------------------|------------------|----------------------|-------------|--|--|--|--|--|
| Sélection des documents à consulter<br>Modèles | ٠ | Sélectionner tous les documents Désélectionner tous les documents            |                                      |                                       |                  |                      |             |  |  |  |  |  |
| Historique des changements d'état              |   | 🚘 Documents du projet / Extrait valable du Registre foncier ou du cadastre 🕽 |                                      |                                       |                  |                      |             |  |  |  |  |  |
|                                                |   | 🗹 No                                                                         | om                                   | Auteur                                | Date             | Туре                 |             |  |  |  |  |  |
|                                                |   | DC                                                                           | DC_TST3                              | UTILISATEUR/TRICE - (Gestion dossier) | 01.04.2025 09:47 | pdf                  | CC 🕹        |  |  |  |  |  |
|                                                |   | 🕿 Documents du projet / Calculs des indices 1                                |                                      |                                       |                  |                      |             |  |  |  |  |  |
|                                                |   | No.                                                                          | om                                   | Auteur                                | Date             | Туре                 |             |  |  |  |  |  |
|                                                |   | DC DC                                                                        | DC_TST1                              | UTILISATEUR/TRICE - (Gestion dossier) | 01.04.2025 09:47 | pdf                  | CC 🚣        |  |  |  |  |  |
|                                                |   | Documen                                                                      | nts du projet / Calcul du cube SIA 🔋 | Auteur                                | Date             | Туре                 | Sauvegarder |  |  |  |  |  |
|                                                |   |                                                                              |                                      |                                       |                  |                      |             |  |  |  |  |  |

CANTON DU VALAIS KANTON WALLIS

# Annulation d'une enquête publique

- Deux cas d'annulation sont possibles :
  - 1. Depuis la plateforme eConstruction, avant son envoi au bulletin officiel :
    - dans l'état «Prêt pour la publication», jusqu'à midi le jour précédant sa publication
    - depuis la plateforme eConstruction à l'aide du bouton «Annuler la commande»
  - 2. A titre exceptionnel, une fois l'enquête publiée sur eBO :
    - 1. Faire une demande d'annulation de la publication auprès du support du bulletin officiel soit par le biais de leur <u>formulaire de contact</u>, soit par téléphone au 058 465 48 00.
    - 2. Vérifier que la publication est «Annulée» sur le bulletin officiel numérique
    - 3. Se rendre sur la plateforme eConstruction dans la publication à annuler
    - 4. Cliquer sur le bouton «Annuler publication eBO»
    - 5. Saisir la justification et cliquer sur «Envoyer»

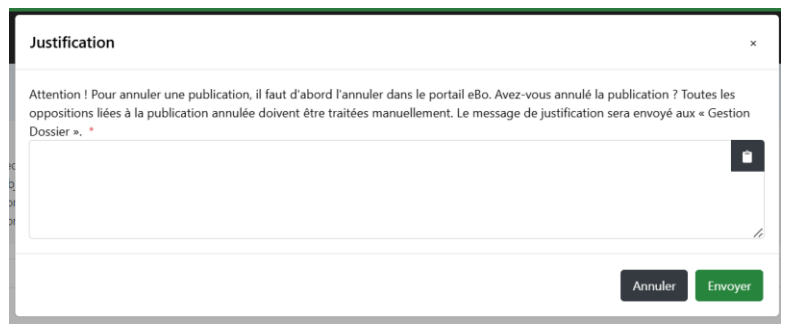

L'annulation est possible uniquement dans l'état «Enquête publiée», durant les 30 jours de la publication

CANTON DU VALAIS

KANTON WALLIS

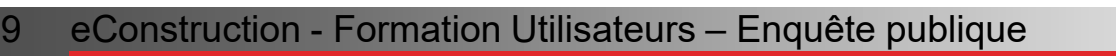

## Gestion des erreurs d'envoi au bulletin officiel numérique

- Dans de rares cas, il est possible que certaines publications ne soient pas correctement transférées et ne soient donc pas publiées dans le bulletin officiel numérique à la date souhaitée.
- Afin de faciliter le traitement de ces erreurs, il existe un état «Erreur envoi eBO».
- Cet état est filtrable via la recherche avancée, qui peut être enregistrée dans le but d'identifier rapidement si une enquête n'a pas été publiée.
- Le support de la plateforme eConstruction reçoit également un mail pour toutes les publications étant en «Erreur envoi eBO». Il informera l'autorité compétente concernée.
- Lors d'une erreur d'envoi eBO, la publication n'est pas automatiquement retransmise pour la semaine qui suit, une intervention manuelle est nécessaire.
- ▲ L'autorité compétente devra alors saisir une nouvelle date de publication.
- ▲ L'état «Erreur envoi eBO» est équivalent à l'état «Création», il est donc possible de :
  - supprimer la publication
  - rééditer la publication (changement de la date de publication, les informations, les documents à consulter)
  - libérer pour publication

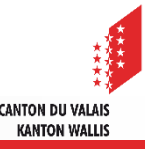